Tutorial of NoteBurner YouTube Video Downloader for Mac

# Overview

- Introduction
- Key Features
- System Requirements

### Installation & Interface

- Installation
- Main Interface
- Menu
- Settings

# **Tutorials**

- Choose Download Settings
- Choose Advanced Settings
- Search for Videos
- Advanced Download
- Start Downloading Video
- Check Download History

# **Technical Supports**

- Support
- Contact

### **Overview**

- Introduction
- Key Features
- System Requirements

#### Introduction

Thank you for using NoteBurner YouTube Video Downloader for Mac!

NoteBurner YouTube Video Downloader for Mac is the best free tool around for quick, fuss-free YouTube video and audio downloads. This smart tool comes equipped with an advanced searching mechanism, which enables users to add videos by copying & pasting the link from YouTube. No ad traps, no bundled program, and no extra fee, this program is devoted to helping you save YouTube videos as HD MP4/MKV files and extract audio from YouTube in M4A/WEBM format with ease.

### **Key Features**

- Download any video from YouTube for Free.
- Support downloading music from YouTube.
- Great download speed & high video quality.
- User-friendly and intuitive interface, easy-to-use.
- No bundled program or extra fee.

#### System Requirements

- Mac OS X 10.15 or above
- 1GHz processor or above
- 512 megabytes (MB) or higher RAM
- 1024\*768 resolution display or higher Monitor
- 1GB of available hard-disk space or higher

### **Installation & Interface**

- Installation
- Main Interface
- Menu
- Settings

### Installation

To install the program, please follow the instructions below step by step:

1. Download and install NoteBurner YouTube Video Downloader for Mac from Download Center.

2. Double click the installation package of NoteBurner YouTube Video Downloader for Mac to start installing the program on your computer.

3. Follow the instructions to finish the installation.

**Note:** You can customize the output path for the program as well as create a desktop shortcut icon for convenience during the installation.

### Main Interface

Launch NoteBurner YouTube Video Downloader for Mac and you will see the main interface as below:

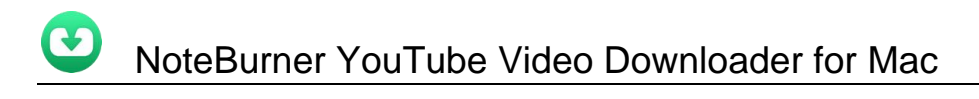

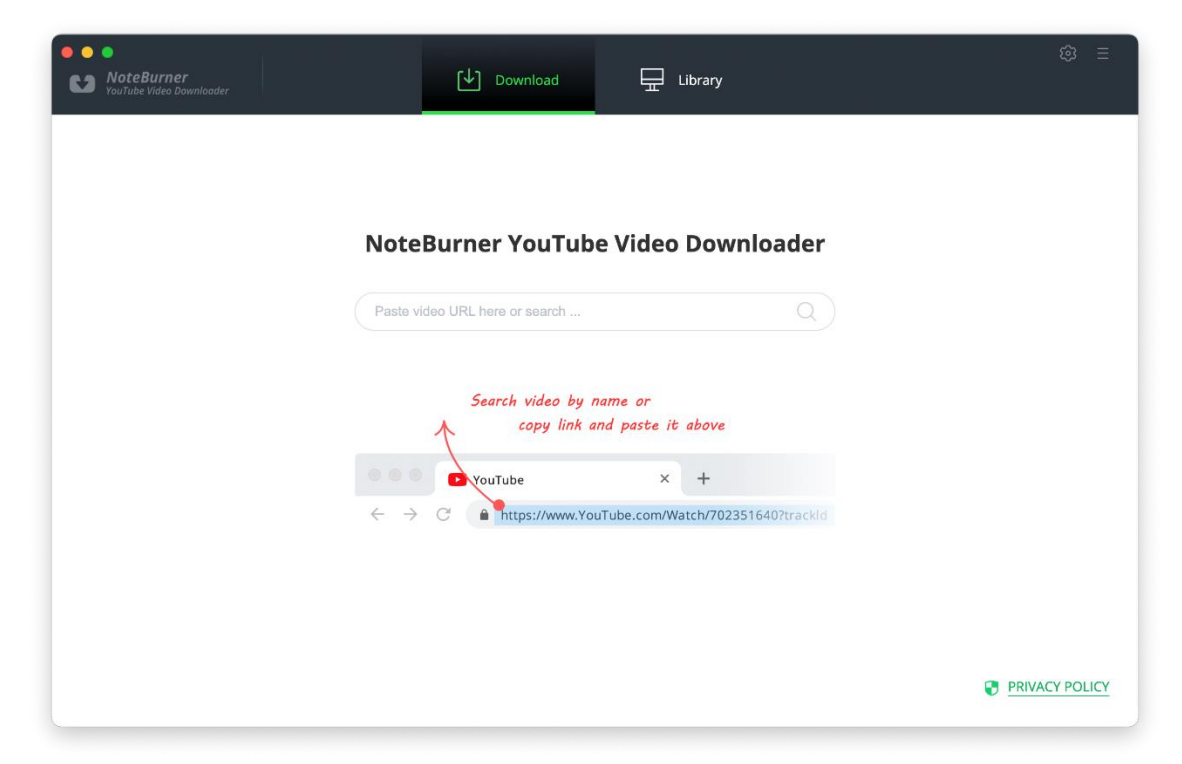

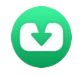

### Menu

Click the **"Menu"** button on the upper-right, and you will see a dialogue as below:

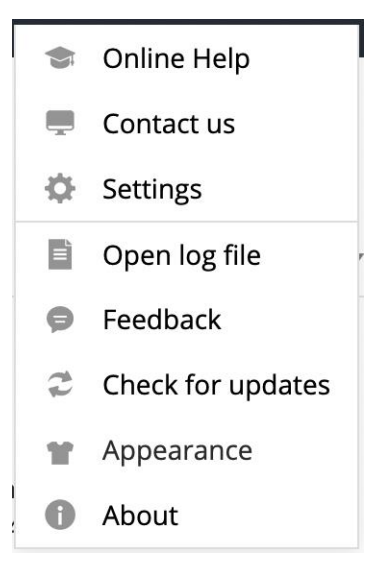

### Settings

Click the **"Settings"** button on the upper right, and you will see a pop-up window as below, where you can choose the video quality as well as the output path:

| Cattings           |                                        | ~                       |  |
|--------------------|----------------------------------------|-------------------------|--|
| Download Settings  | Account Settings                       | Advanced                |  |
| Video Quality:     | High                                   |                         |  |
| Subtitle Language: | English                                |                         |  |
| Save Subtitle as:  | External subtitles Origin              | nal V                   |  |
| Output Polder,     | Put the computer to sleep after finish | ning the download queue |  |
|                    |                                        |                         |  |

# **Tutorials**

- Choose Download Settings
- Choose Advanced Settings
- Search for Videos
- Advanced Download
- Start Downloading Video
- Check Download History

### **Choose Download Settings**

Click the Setting button on the upper right corner to customize the video quality (High, Medium, Low), subtitle language, subtitle format, and output path.

| ttings             |                                                                                                  |                                                                                                    |                                                                                                    |
|--------------------|--------------------------------------------------------------------------------------------------|----------------------------------------------------------------------------------------------------|----------------------------------------------------------------------------------------------------|
|                    |                                                                                                  |                                                                                                    | ×                                                                                                    |
| Download Settings  | Account Settings                                                                                 | Advanced                                                                                                    | -                                                                                                    |
| Video Quality:     | High $\vee$                                                                                      |                                                                                                    |                                                                                                    |
| Subtitle Language: | English                                                                                          |                                                                                                    |                                                                                                    |
| Save Subtitle as:  | External subtitles                                                                               | Original 🗸                                                                                                    |                                                                                                    |
| Output Folder:     | /Users/anvsoft/Documents/NoteBu                                                                  | irner YouTi<br>finishing the download queue                                                                                                    |                                                                                                    |
|                    |                                                                                                  |                                                                                                    |                                                                                                    |
|                    |                                                                                                  |                                                                                                    |                                                                                                    |
|                    | Download Settings<br>Video Quality:<br>Subtitle Language:<br>Save Subtitle as:<br>Output Folder: | Download Settings       Account Settings         Video Quality:       High         Subtitle Language:       English         Save Subtitle as:       External subtitles         Output Folder:       /Users/anvsoft/Documents/NoteBu         Put the computer to sleep after | Download Settings     Account Settings     Advanced       Video Quality:     High        Subtitle Language:     English        Save Subtitle as:     External subtitles     Original       Output Folder:     //Users/anvsoft/Documents/NoteBurner YouTı        Put the computer to sleep after finishing the download queue |

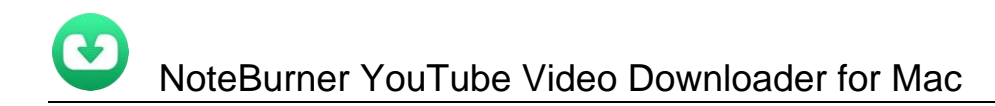

### **Choose Advanced Settings**

In the setting window, you can also customize the proxy, maximum downloads, and simultaneous downloads as you prefer.

| Settings                |                                     | ×         |  |
|-------------------------|-------------------------------------|-----------|--|
| Download Settings       | Account Settings                    | Advanced  |  |
| Compatibility:          | Enable hardware acceleration when a | vailable. |  |
| Proxy:                  | No Proxy                            |           |  |
| Maximum Downloads:      | IP Port 500 per day                 |           |  |
| Simultaneous Downloads: | 1 ~                                 |           |  |
|                         |                                     |           |  |

#### Search for Videos

NoteBurner YouTube Video Downloader applies with a new type of searching mechanism, which will enable users to add videos by **copying & pasting the link from YouTube**.

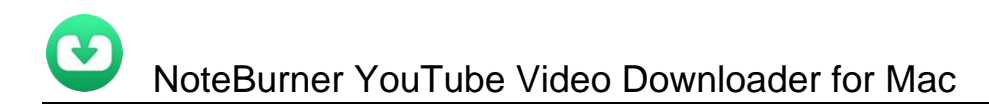

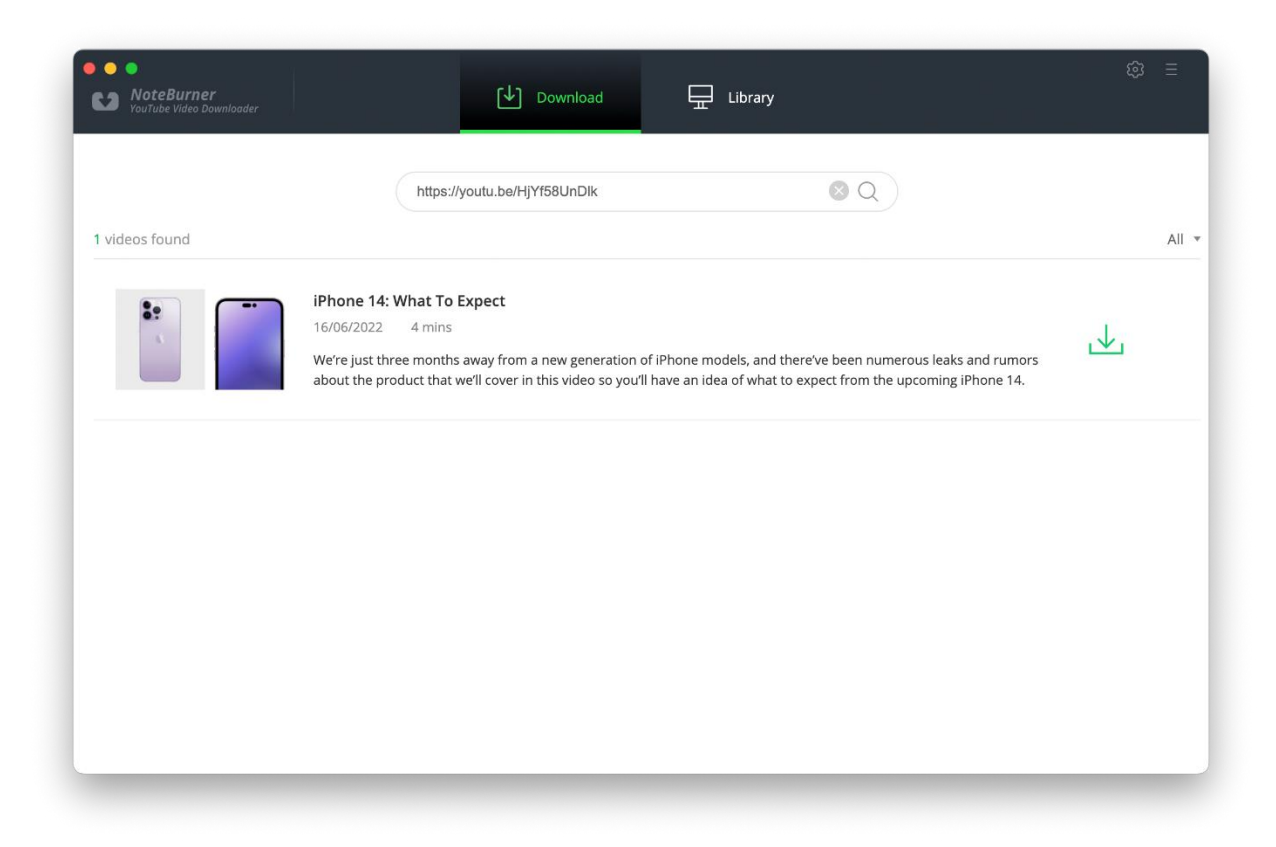

### **Advanced Download**

The program will list all downloads option in the "Advanced Download" window, it's allowing you to select the corresponding video or audio in different output format & quality.

If you want to download a video, you need to choose Download as Video in the bottom left corner. Also, you can select the audio and subtitle options in their corresponding columns. If you want to download an audio file, you can choose Download as Audio. You cannot select options in the Video and Subtitle columns. NoteBunrer also allows you to download subtitles as separate files. To do that, simply choose Download as Subtitles.

|                | *      | iPhone '<br>We're just<br>there've b  | 14: What To Expect<br>three months away from a new<br>een numerous leaks and rumo | w generation of iPhone models, and<br>rs about the product that we'll cover in |        |              |
|----------------|--------|---------------------------------------|-----------------------------------------------------------------------------------|--------------------------------------------------------------------------------|--------|--------------|
| l videos found |        | Video                                 | Audio                                                                             | Subtitles                                                                      |        | A            |
|                |        | Quality                               | Format                                                                            | Original Size                                                                  |        |              |
| S              |        | 1080P                                 | mp4                                                                               | 8.6 MB                                                                         |        | $\checkmark$ |
|                |        | 1080P                                 | mp4                                                                               | 24.9 MB                                                                        | ne 14. |              |
|                |        | 1080P                                 | webm                                                                              | 9.3 MB                                                                         |        |              |
|                |        | 1440P 2K                              | mp4                                                                               | 31.0 MB                                                                        |        |              |
|                |        | 1440P 2K                              | webm                                                                              | 30.2 MB                                                                        |        |              |
|                |        | 2160P 4K                              | mp4                                                                               | 73.8 MB                                                                        |        |              |
|                |        | 2160P 4K                              | webm                                                                              | 115.7 MB                                                                       |        |              |
|                | Downle | 2160P 4K<br>2160P 4K<br>pad as: Video | mp4<br>webm                                                                       | 73.8 MB<br>115.7 MB<br>Cancel Download                                         |        |              |

#### Tips about the Video Quality and Format

**Video Quality**: NoteBurner YouTube Video Downloader can grab videos up to 8K (4320P) in quality. Of course, the quality option is dependent on that of the original uploaded video. If the video was recorded and uploaded in standard definition, it won't be available to download in high definition. And please note that, larger resolution videos will dramatically increase file size and then extend the download time.

**Format**: The most common format of YouTube video is MP4 with AAC audio codec. NoteBurner definitely supports downloading the video in MP4 format and extracting audio in AAC format. Plus, video format "MKV" and audio format "WebM" are both supported.

#### Start Downloading Video

After completing the above steps, now the final step is clicking the download icon to start downloading the video to the output folder you've chosen in the previous step.

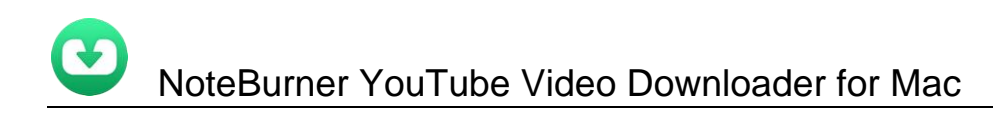

| NoteBurner<br>YouTube Video Downlo | ader                                                              | 〔↓〕 Download                                                                                       | 🖵 Library                             |       | © ≡                                                             |
|------------------------------------|-------------------------------------------------------------------|----------------------------------------------------------------------------------------------------|---------------------------------------|-------|-----------------------------------------------------------------|
|                                    | https://youtu.be/HjYf58                                           | UnDlk                                                                                              | 8 Q                                   |       | (4.9%) 2160P <b>iPhone 14: Wh</b><br>376.0 KB/s - 00:05:03 left |
| 1 videos found                     |                                                                   |                                                                                                    |                                       | All 👻 |                                                                 |
| *                                  | iPhone 14: W<br>16/06/2022<br>We're just three<br>and there've be | hat To Expect<br>4 mins<br>months away from a new generation<br>en numerous leaks and rumors about | of iPhone models,<br>the product that | √.    |                                                                 |
|                                    |                                                                   |                                                                                                    |                                       |       |                                                                 |
|                                    |                                                                   |                                                                                                    |                                       |       |                                                                 |
|                                    |                                                                   |                                                                                                    |                                       |       |                                                                 |
|                                    |                                                                   |                                                                                                    |                                       |       | × Remove All                                                    |

### **Check Download History**

Once the download is done, you can find the downloaded video in MP4/MKV format or the downloaded music in WebM format by clicking the "Library" button or just opening the output folder.

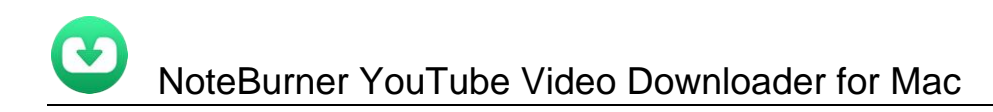

| O     O     NoteBurner     YouTube Video Downloader | Download                  | ary       | © ≡      |
|-----------------------------------------------------|---------------------------|-----------|----------|
| All Downloaded (1)                                  |                           |           | Q Search |
| Today (1)                                           |                           |           |          |
| Recently 7 days (1)<br>Latest 30 days (1)           | IPhone 14: What To Expect | 4 mins 1. | 20.0 MB  |
|                                                     |                           |           |          |
|                                                     |                           |           |          |
|                                                     |                           |           |          |
|                                                     |                           |           |          |
|                                                     |                           |           |          |
|                                                     |                           |           |          |
|                                                     |                           |           |          |

# Support & Contact

- Support
- Contact

### Support

For more information, please visit NoteBurner official website: <u>https://www.noteburner-video.com/</u> For more information about NoteBurner YouTube Video Downloader for Mac, please visit <u>https://www.noteburner-video.com/youtube-video-downloader-for-mac.html</u>

For YouTube Video Downloader tips, please refer to https://www.noteburner-video.com/articles-and-tips/video-download-tips.html

If you have any problem, you may help yourself by trying NoteBurner FAQ solutions. FAQ Page: <u>https://www.noteburner-video.com/faqs.html</u> Support Page: <u>https://www.noteburner-video.com/help.html</u>

### Contact

If you encounter any problems that you can't figure out, please contact NoteBurner technical support team for further assistance. Technical support inquiry, suggestion, feedback, proposal, compliments, or criticism, are all welcome.

We are always ready to serve you with prompt and useful email support. From Monday to Friday, we will answer your emails within 24 hours. If you send emails during weekends, we will answer your questions on the next Monday. Please allow time lag due to different time zones.

Support E-Mail: <a href="mailto:support@noteburner.com">support@noteburner.com</a>